## KRŰGER<sup>®</sup>

## **KRÜGER Dirndl B2B Shop Händlershop Tipps**

(www.krueger-dirndl.de, gilt analog auch für www.juliatrentini.de)

## 1. Hier anmelden (rote Markierung)

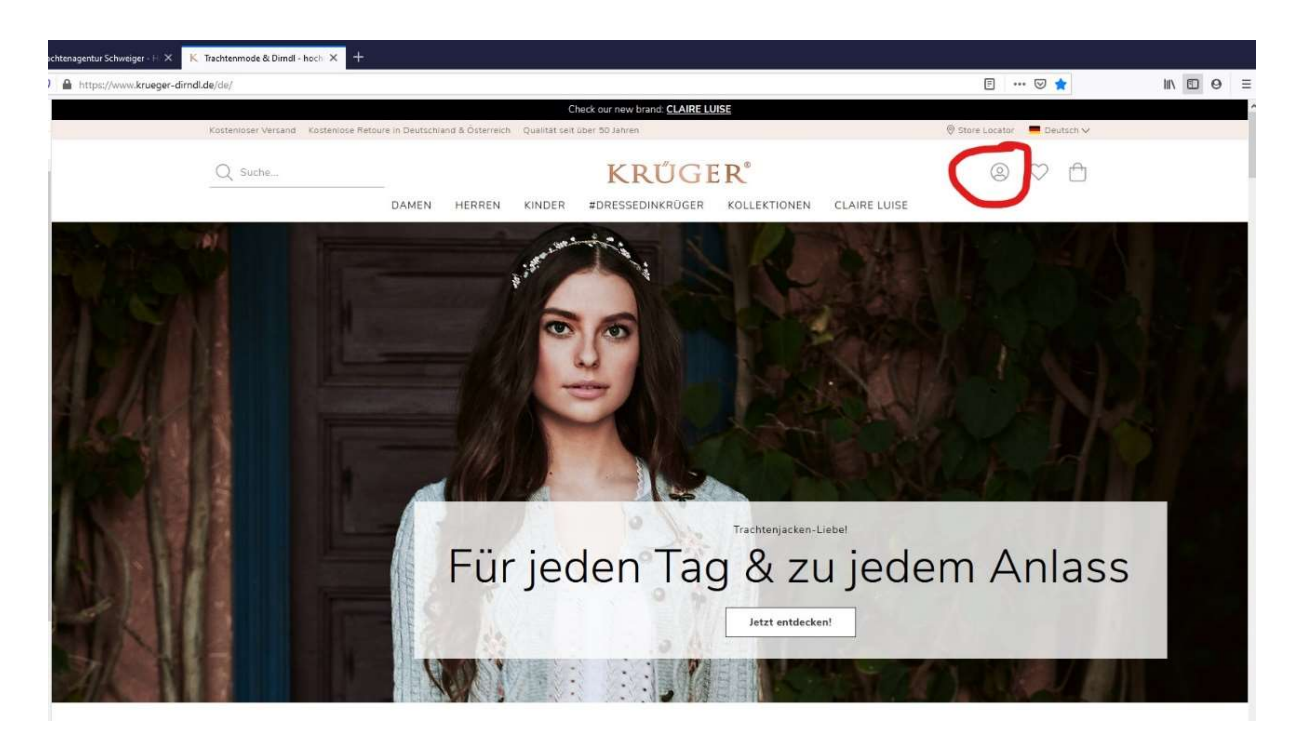

2. Als Händler anmelden (sonst sehen Sie nicht die EK's)

| chtenagentur Schweiger - H × | K Kundenlogin X +                                                           |                                                                                                    |                                                                                                    | - U × |
|------------------------------|-----------------------------------------------------------------------------|----------------------------------------------------------------------------------------------------|----------------------------------------------------------------------------------------------------|-------|
| Intps://www.kideger-uni      | Kostenloser Versand Kostenlose Retoure in Deutschland & Österrei            | the Qualität selt über 50 Jahren                                                                                                    | © Store Locator = Deutsch ~                                                                                                    |       |
|                              | Q Suche                                                                     | KRÜGER®                                                                                                    | N CLAIRE LUISE                                                                                                    |       |
|                              | Startseite 🔆 Login                                                          |                                                                                                    |                                                                                                    |       |
|                              | Einlogge                                                                    | en oder ein neues Benutzerkonto e                                                                                                    | rstellen                                                                                                    |       |
|                              | REGISTRIERTE KUNDEN                                                         | NEUE KUNDEN                                                                                                    | BIST DU HANDLER?                                                                                                    |       |
|                              | Wenn du bereits ein Konto hast, melde dich mit<br>deiner E-Mail Adresse an. | Wenn Du in unserem Shop ein Benutzerkonto<br>einrichtest, wirst du schneller durch den<br>Bestellvorgang geführt, kannst mehrere<br>Versandadressen speichern, deinen bisherigen | Sie sind Wiederverkäufer? Dann registrieren Sie sich<br>jetzt als Krüger Händler und erhalten Sie nach einer<br>kurzen Früfung Zugriff auf Angebote und Aktionen<br>für unsere Partner. |       |
|                              | Passwort                                                                    | Bestellablauf verroigen und vieles menr.                                                                                                    | Ein Händlerkonto erstellen                                                                                                    |       |
|                              | Angemeldet bleiben (Optional) Was ist das?                                  | ,                                                                                                    | Als Händler anmelden                                                                                                    |       |
|                              | Passwort vergessen?                                                         |                                                                                                    |                                                                                                    |       |
|                              | Anmelden                                                                    |                                                                                                    |                                                                                                    |       |
|                              |                                                                             |                                                                                                    |                                                                                                    |       |
|                              | Je                                                                          | tzt für den Krüger Newsletter anmelder                                                                                                    | n!<br>mwelden                                                                                                    |       |

## 3. Geben Sie Benutzernamen und Passwort ein und melden Sie sich an

Sollte die Anmeldung nicht klappen, gehen Sie einfach auf "Passwort vergessen?", geben Ihre Emailadresse ein und Sie können ein neues Passwort eingeben. Sie brauchen nicht den Innendienst von Krüger anzurufen, sondern können das zu jeder Tageszeit selbständig durchführen.

| https://www.krueger-dimdl.de/haendler/customer/account | /login/                      |                       |                                      |                                           | ⊚ ☆           | II\ 🖸 0 🗄 |
|--------------------------------------------------------|------------------------------|-----------------------|--------------------------------------|-------------------------------------------|---------------|-----------|
| Große Auswahl Schneller Ver                            | rsand Hotline +49(0)7153/34  | 8 40 21               | Größentab                            | elle Hilfe & Kontakt Ersatztelle anfragen | Store Locator |           |
| Q Suche_                                               |                              | KR                    | <b>ÚGER</b> <sup>®</sup>             | (3                                        | 3 ♡ ₾         |           |
|                                                        |                              | DAMEN HERREN K        | INDER KOLLEKTIONEN                   |                                           |               |           |
| Startseite > Login                                     |                              |                       |                                      |                                           |               |           |
|                                                        | Einlog                       | ggen oder ein neue:   | s Benutzerkonto ers                  | stellen                                   |               |           |
| REGISTRIERTE KUNE                                      | DEN                          |                       |                                      |                                           |               |           |
| Wenn du bereits ein K<br>an.                           | onto hast, melde dich mit di | einer E-Mail Adresse  |                                      |                                           |               |           |
| E-Mail                                                 |                              |                       |                                      |                                           |               |           |
| Passwort                                               |                              |                       |                                      |                                           |               |           |
| Angemeldet bleiber                                     | (Optional) Was ist das?      |                       |                                      |                                           |               |           |
| (                                                      | Passwort vergessen?          | >                     |                                      |                                           |               |           |
|                                                        | Anmelden                     |                       |                                      |                                           |               |           |
|                                                        |                              |                       |                                      |                                           |               |           |
|                                                        | ē                            | í                     | D                                    | ©.]->                                     |               |           |
|                                                        | Schneller Versand            | Lagerbestand einsehen | Kontakt<br>+49(0)7153 / 348 40<br>21 | Abverkaufsrabatte                         |               |           |

**4. Ihr Kundenkonto:** hier sehen Sie alle Ihre Bestellungen und Ihre Adressen und können alles bearbeiten.

| s://www.krue | ger-dirndl.de/haendler/customer/account/ |                                     |                                              | … ⊠ ☆                  | III\ 🖽 |
|--------------|------------------------------------------|-------------------------------------|----------------------------------------------|------------------------|--------|
|              | Große Auswahl Schneller Versand Hotline: | +49(0)7153/3484021                  | Größentabelle Hilfe & Kontakt Ersatztelle an | fragen 🔘 Store Locator |        |
|              | Q Suche                                  | KRU                                 | ER°                                          | (2) ♥ ♠                |        |
|              |                                          | DAMEN HERREN KINDER K               | OLLEKTIONEN                                  |                        |        |
|              | Startseite > Mein Konto                  |                                     |                                              |                        |        |
|              | Konto Übersicht                          | Mein Konto                          |                                              |                        |        |
|              | Meine Adressen                           | KONTO ÜBERSICHT                     |                                              |                        |        |
|              | Kontoinformationen bearbeiten            |                                     |                                              |                        |        |
|              | Meine Bestellungen                       | KONTAKTINFORMATIONEN                |                                              |                        |        |
|              | Meine Produktbewertungen                 | schweiger@agenturschweiger.de       |                                              |                        |        |
|              | Meine Wunschliste                        | Bearbeiten   Passwort ändern        |                                              |                        |        |
|              | Abmelden 🕤                               | ADRESSBUCH ADRESSEN VERWALTEN       |                                              |                        |        |
|              |                                          | STANDARD RECHNUNGSADRESSE           | STANDARD LIEFERADRESSE                       |                        |        |
|              |                                          | Herr Georg Schweiger                | Herr Georg Schweiger                         |                        |        |
|              |                                          | München , 80637                     | München, 80637                               |                        |        |
|              |                                          | Deutschland                         | Deutschland                                  |                        |        |
|              |                                          | Adresse bearbeiten                  | Adresse bearbeiten                           |                        |        |
|              |                                          | LETZTE BESTELLUNGEN ALLE ANZEIGEN   |                                              |                        |        |
|              |                                          |                                     |                                              |                        |        |
|              |                                          | BESTELLUNG NR. DATUM VERSCHICKEN AN | BESTELLSUMME STATUS AKTION                   |                        |        |

**5. Einkauf: hier (blau) können Sie alle Produktgruppen auswählen und gezielt über den Filter (rot) Ihre Suche eingrenzen**. Suchen Sie gezielt nach bestimmten Artikeln? Geben Sie oben links neben dem Krüger Logo im Suchfeld den Namen des Artikels oder die Artikelnummer (6-stellig) ein.

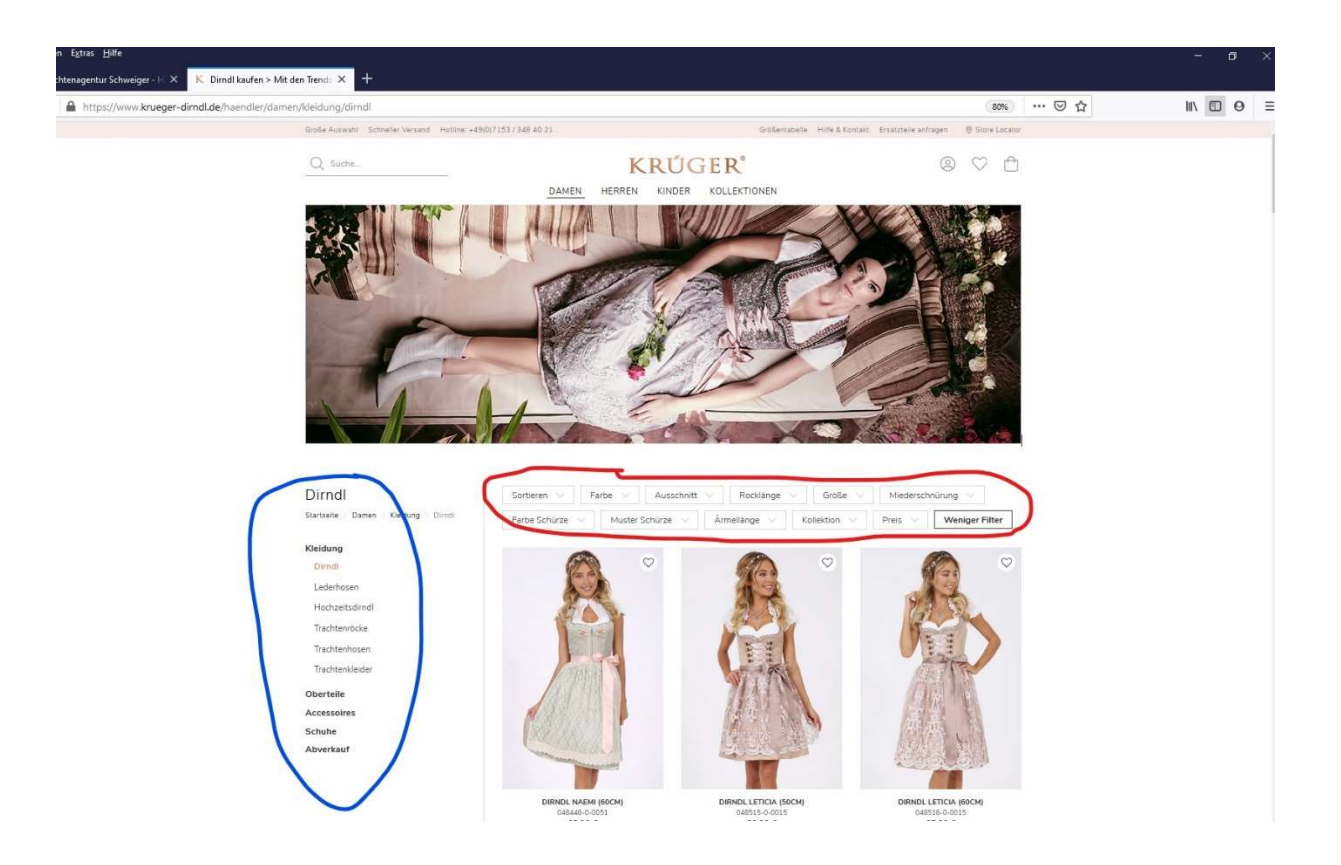

**6. Beim Artikel sehen Sie nun auch alle Bilder,** ebenso alle Daten, Art.nr. und Beschreibung, die Sie selbstverständlich verwenden dürfen. Vor der Verwendung von Bildern kontaktieren Sie mich bitte in jedem Fall wegen der Bildrechte!

| ntur Schweiger - H X K Dirndl Sandrine (70cm) in beigr X  | +                                                                                      |                                                                                                    |             |      |
|-----------------------------------------------------------|----------------------------------------------------------------------------------------|----------------------------------------------------------------------------------------------------|-------------|------|
| ttps://www.krueger-dirndl.de/haendler/dirndl-sandrine-70c | m-beige-019537-0-0015                                                                  |                                                                                                    | ₽ 50% … ♡ ☆ | in 🖸 |
|                                                           | Testic Assess? Scheductineare: InstituteHUSP 587-588-49-21                             | designation into a control disactive entropy of these control                                                                                                    |             |      |
|                                                           | Q tota. KI                                                                             | RÚGER' © ♡ ≙                                                                                                    |             |      |
|                                                           | SAMSN MILESN                                                                           | KINDER KOLLEKTIONEN                                                                                                    |             |      |
|                                                           |                                                                                        | DIANCE CANDINAL (FOCM)                                                                                                    |             |      |
|                                                           | Besch                                                                                  | rreibung                                                                                                    |             |      |
|                                                           | Dea achiches Dired Savaline baselenni duch cines achichter Laus. De                    | Manual Concerned, 1978 Internet                                                                                                    |             |      |
|                                                           | achtervervelt Directuckust und das besondert Mester sind der Blüchnig des              | Manufal Schlore 1009 February                                                                                                    |             |      |
|                                                           | Dinds.                                                                                 | Material Futur 100% Reumanile                                                                                                    |             |      |
|                                                           | Das Hostel ist 1,72m groß und trägt auf diesem Kete das Dindi is die Reckliege<br>70em | Material Resis 100% Palameter                                                                                                    |             |      |
|                                                           |                                                                                        | Material Master 40% Webs, 35% Polyaery, 20% Polyaeter, 5% Polyaetid                                                                                                    |             |      |
|                                                           | DFTallS & EXTRAS                                                                       | TOT Tolescentificant NT                                                                                                    |             |      |
|                                                           | Arc-Nr. 003537-0-0015                                                                  | R Newsitian                                                                                                    |             |      |
|                                                           | Forte beige                                                                            | ET Instancia Letter data statu                                                                                                    |             |      |
|                                                           | Australi Hez-Australit                                                                 | A Note tell sizein                                                                                                    |             |      |
|                                                           | Veschuss Reflorschluss write                                                           | A New Yorkson                                                                                                    |             |      |
|                                                           | Listeruntering Diredbhaar und Accessoires sind nicht im Peis enthalten.                |                                                                                                    |             |      |
|                                                           | Toolon per legertagen in Kek                                                           | WINDERSTD DEDICE<br>backs find with the hield bits run. Deal in a runners Desperations ensembles.<br>Unren Omgewinners lesen sith von den naamen Tends for Landrage<br>inserview von deriver hier Bestigne stilleter aus under die anserved. Sollte<br>ausganzeit, Solareiten von kengt aussichter underflachsnehes aussend an-<br>Gebruhume Ansergen Gelangen Stefen alter bestient bestehen<br>einer Normannen aussichter aussichter aussichter aussichter<br>wenn Formerhalten erstellen ausganzter<br>einers Desarbeiten der Bestehen aussichter auf desarbeiter beiter<br>einers Desarbeiter aussichter Bestehen aussichter auf die des<br>wenn Formerhalten erstellen aufgefrichte Biltige Aufein her Erbeiteine beiter<br>einers Desarbeiter aussicht Bestehenster Northert genählter und für |             |      |

7. Artikel- und Größenauswahl, Warenkorb: suchen Sie, sobald Sie Ihre Wunschartikel gefunden haben, die Größen, die Sie kaufen wollen, und tragen Sie sie als Zahl in die Felder mit der 0 (Nr. 1 im Bild) ein und klicken Sie auf "In den Warenkorb" (2). Oben rechts sehen Sie den Warenkorb (3). Nach abgeschlossener Suche und Größenauswahl gehen Sie zur Kasse (4).

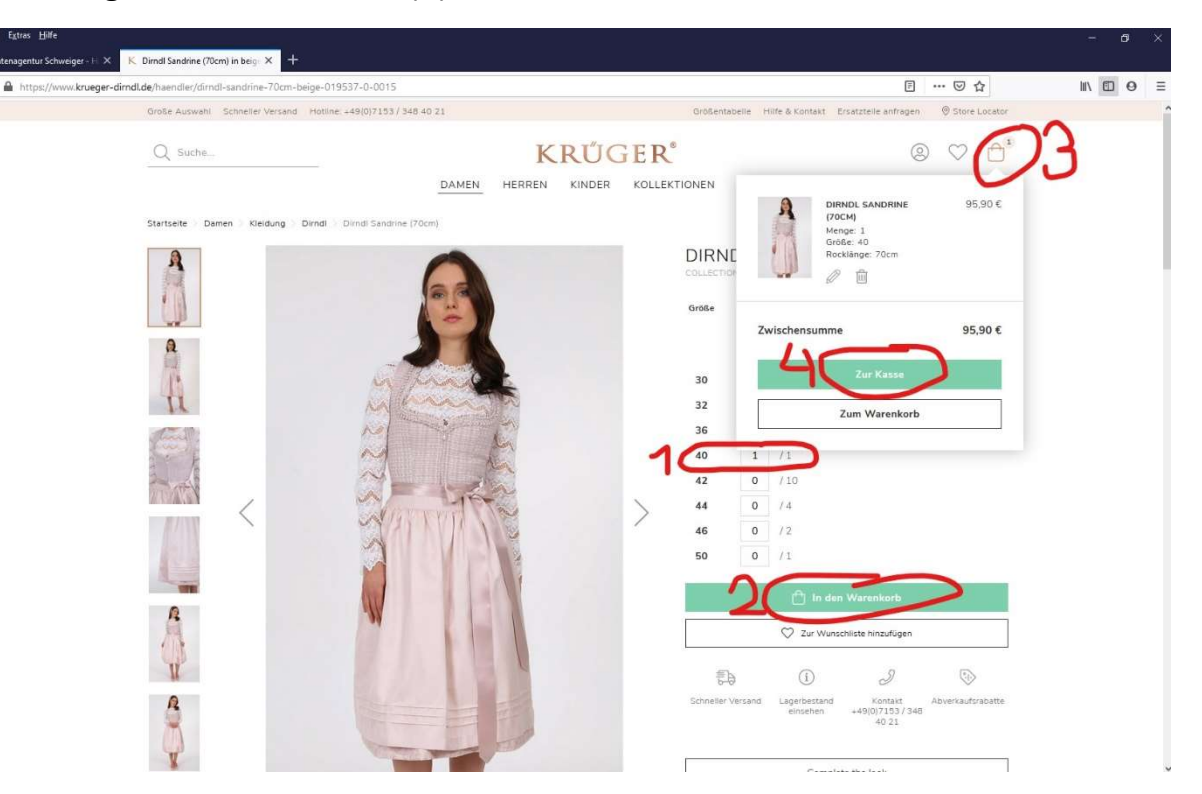

**8. Check Out:** kontrollieren und bearbeiten Sie ggfs. noch die Rechnungs- und Lieferadressen (blau) und gehen Sie dann auf "Kostenpflichtig bestellen" (rot).

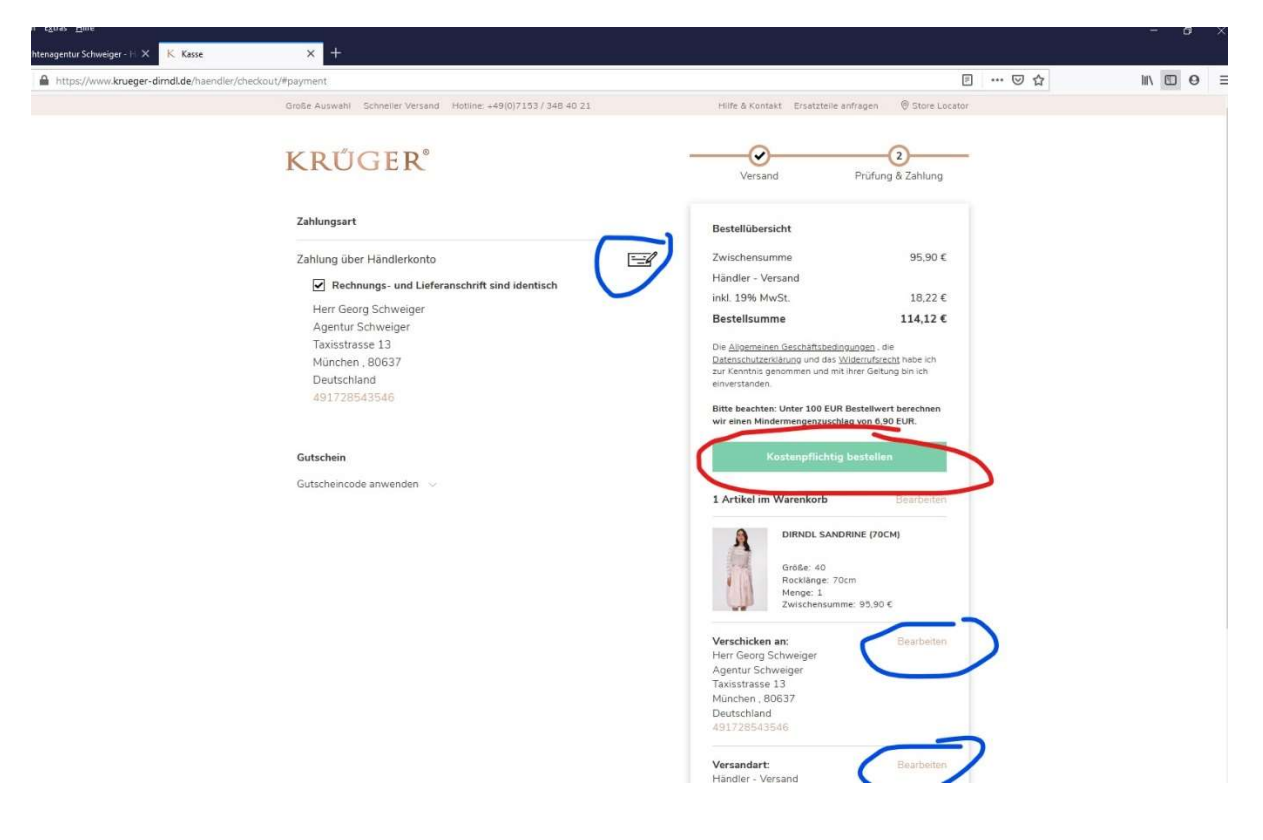

**9. Prüfen und Abmelden:** prüfen Sie nochmals, ob Ihre Bestellung hier in Ihrem Kundenkonto unter "Meine Bestellungen" gespeichert wurde und ob Sie auch eine Bestätigungsmail bekommen haben (ggfs. im Spamordner nachschauen). Bitte melden Sie sich nun ab.

| www.krueger-d | irndLde/haendler/customer/account/     |                                              |                                  | ··· 🛛 🕁                                   | III\ C |
|---------------|----------------------------------------|----------------------------------------------|----------------------------------|-------------------------------------------|--------|
|               | Große Auswahl Schneller Versand Hotlin | ne: +49(0)7153/348 40 21                     | Größentabelle Hilfe & Kont       | takt Ersatztelle anfragen 🛞 Store Locator |        |
|               | Q Suche_                               | KRU                                          | ŰGER                             | © ♡ ≞                                     |        |
|               |                                        | DAMEN HERREN KIN                             | DER KOLLEKTIONEN                 |                                           |        |
|               | Startseite > Mein Konto                |                                              |                                  |                                           |        |
| /             | Konto Übersicht                        | Mein Konto                                   |                                  |                                           |        |
| 1             | Meine Adressen                         | KONTO ÜBERSICHT                              |                                  |                                           |        |
|               | Kontoinformationen bearbeiten          | KONTO OBENJICITI                             |                                  |                                           |        |
|               | Meine Bestellungen                     | KONTAKTINFORMATIONEN<br>Herr Georg Schweiger |                                  |                                           |        |
|               | Meine Produktbewertungen               | schweiger@agenturschweiger.de                |                                  |                                           |        |
|               | Meine Wunschliste                      | Bearbeiten   Passwort ändem                  |                                  |                                           |        |
|               | Abmelden 🕣                             | ADRESSBUCH ADRESSEN VERWALT                  | EN                               |                                           |        |
|               |                                        | STANDARD RECHNUNGSADRESSE                    | STANDARD LIEFERADRES             | ise                                       |        |
|               |                                        | Herr Georg Schweiger                         | Herr Georg Schweig               | er                                        |        |
|               |                                        | Taxisstrasse 13<br>München: 80637            | Taxisstrasse 13<br>München 80627 |                                           |        |
|               |                                        | Deutschland                                  | Deutschland                      |                                           |        |
|               |                                        | Adresse bearbeiten                           | Adresse bearbeiten               |                                           |        |
|               |                                        | LETZTE BESTELLUNGEN ALLE ANZEI               | GEN                              |                                           |        |
|               |                                        | BESTELLUNG NR. DATUM VERSCHIK                | CKEN AN BESTELLSUMME STATUS      | AKTION                                    |        |

**10. Und noch ein Tipp:** halten Sie den Mauszeiger z.B. auf Damen (oder Herren) ohne zu klicken, dann öffnet sich ein Drop-down-Menü und Sie können die Maus direkt zum gewünschten Bereich (blau) oder Untermenüpunkt ziehen.

| s://www.krueg | er-dirndl.de/haendler/cust | omer/account/             |                        |             |                      | 🗵 🟠 🔍 Suche       | n          |                            |               | III\ 🖸 |
|---------------|----------------------------|---------------------------|------------------------|-------------|----------------------|-------------------|------------|----------------------------|---------------|--------|
|               | Große Auswahl              | Schneller Versend Hotling | : +49(0)7153/348 40 21 |             |                      | Größentabelle     | Hilfe & Ko | ntakt Ersatztelle anfragen | Store Locator |        |
|               | O Suche                    |                           |                        |             | VDUICED              | °                 |            | 6                          |               |        |
|               | Q suches                   |                           |                        |             | KRUGEF               | •                 |            | 6                          |               |        |
|               |                            |                           | DAME                   |             | EN KINDER KOLL       | EKTIONEN          |            |                            |               |        |
|               |                            | Kleidung                  | Oberteile              | Ac          | cessoires            | Schuhe            | 1          | Abverkauf                  |               |        |
|               |                            | Dirndl                    | Dimdlblusen            | Di          | rndi-BHs             | Trachten Sneaker  | (          | Dirndl                     |               |        |
|               |                            | Lederhosen                | Trachtenblusen         | Pe          | tticoats             | Trachten Pumps    | 1          | Schuhe                     |               |        |
|               |                            | Hochzeitsdirndl           | Trachtenmieder         | Tra         | achtentaschen        | Trachten Zehentre | enner      | Lederhosen                 |               |        |
|               |                            | Trachtenröcke             | Trachtenjacken         | Tra         | achtenschmuck        | Trachten Wedges   |            | Oberteile                  | 1             |        |
|               |                            | Trachtenhosen             | Trachten Shirts        | Tra         | achten-Haarschmuck   |                   |            | Accessoires                | 1             |        |
|               |                            | Trachtenkleider           | Trachten Bodys         | So          | nnenbrillen          |                   |            | Verpackungsmaterial        | /             |        |
|               |                            |                           |                        | M           | und-Nasen-Masken     |                   |            | $\smile$                   |               |        |
|               | Meine Wunsc                | hliste                    | Bearbeiten   Pas       | wort änderr |                      |                   |            |                            |               |        |
|               |                            |                           |                        |             |                      |                   |            |                            |               |        |
|               | Abmelden •                 |                           | ADRESSBUCH             |             |                      |                   |            |                            |               |        |
|               |                            |                           | STANDARD RECHNUN       | GSADRESSE   |                      | STANDARD          | LIEFERADR  | ESSE                       |               |        |
|               |                            |                           | Herr Georg Schw        | eiger       |                      | Herr Geo          | rg Schwei  | ger                        |               |        |
|               |                            |                           | Taxisstrasse 13        |             |                      | Taxisstra         | sse 13     |                            |               |        |
|               |                            |                           | Deutschland            |             |                      | Deutschl          | and        |                            |               |        |
|               |                            |                           | Adresse bearbeite      | n           |                      | Adresse           | bearbeiten |                            |               |        |
|               |                            |                           | LETZTE BESTELL         | UNGEN AI    | LE ANZEIGEN          |                   |            |                            |               |        |
|               |                            |                           | BESTELLUNG NR.         | DATUM       | VERSCHICKEN AN       | BESTELLSUMME      | STATUS     | AKTION                     |               |        |
|               |                            |                           | 5000419706             | 19.03.21    | Frau Isabella Oswald | 1.331,36€         | Bereit     | Bestellung ansehen         |               |        |
|               |                            |                           | 5000419504             | 26.11.20    | Herr Georg Schweiger | 15,52 €           | Bereit     | Bestellung ansehen         |               |        |
|               |                            |                           |                        |             |                      |                   |            |                            |               |        |

Wenn Sie als Händler eingeloggt sind, sehen Sie den Button "Abverkauf". Hier finden Sie rabattierte Angebote.

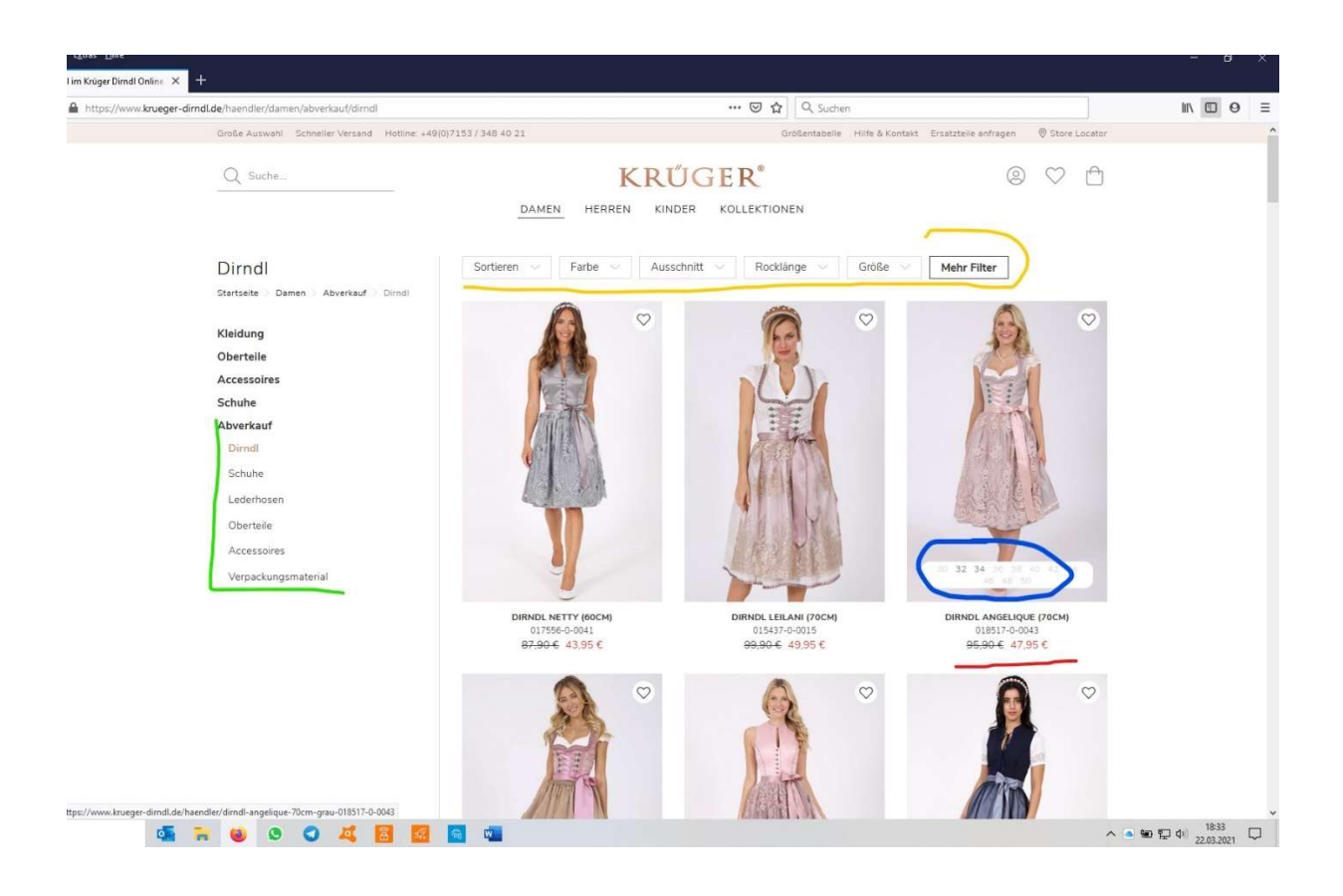

**12. Abverkaufsangebote:** Sie finden hier dieselben Filtermöglichkeiten wie im regulären Shop (gelb), können zwischen den Produktgruppen auswählen (grün), sehen sofort nur beim Drüberfahren mit der Maus die vorhandenen Größen (blau) und den Preis (rot).

Sollte dennoch etwas nicht klappen, melden Sie sich bitte unter der Hotline +49 7153 3484021 oder für alle Kunden in Bayern unter 0172 8543546.

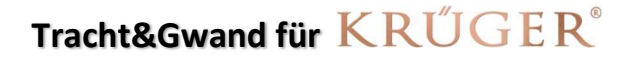

Georg Schweiger Taxisstrasse 13 80637 München